# DENTRIXASCEND

# Release Notes: January 11, 2022 (Prod 385)

The product update released January 11, 2022 features a new workflow for switching the order of primary and secondary insurances. This update also introduces the ability to choose which procedure codes require clinical notes. Additionally, there are now easier ways to manage claims in the Unresolved Claims report, and much more.

# Insurance

# New Workflow for Switching Primary and Secondary Insurances

This release introduces an easier workflow for switching primary and secondary insurance plans and handling outstanding claims attached to these insurance plans. This release includes the following features:

- Updating Insurance Coordination Order When a Plan Expires
- Swapping Primary and Secondary Insurances

Future releases will include additional enhancements to the insurance coordination order workflow.

# Updating Insurance Coordination Order When a Plan Expires

In the patient information ribbon, click the **green shield icon** to see a patient's insurance information. If a patient's primary insurance coverage has expired, there is now an easy process for promoting the secondary insurance carrier to the primary insurance carrier.

| Paige Bentle    | y Y Chart #<br>92 (29) F None | Call me<br>None | Primary Pro<br>None | vider Related Patier | its   |
|-----------------|-------------------------------|-----------------|---------------------|----------------------|-------|
| Insurance In    | formation                     |                 |                     |                      |       |
| Patient's Plans |                               |                 |                     |                      |       |
| Order           | Carrier                       |                 | I                   | Plan/Employer (Gro   | up #) |
| Primary         | – No Primary Ins              | surance Co      | verage –            |                      |       |
| Secondary       | Blue Cross Bl                 | ue Shield o     | of 🔳 🤉              | 9F873A82D5E54        |       |

From the Insurance Information page, select the secondary insurance plan. Then from the **Insurance coordination order** dropdown, select Primary. Click **Save**.

| Insurance Info                             | rmation                   |      |                                   |                   |   |                              |      |               |          |           |          |
|--------------------------------------------|---------------------------|------|-----------------------------------|-------------------|---|------------------------------|------|---------------|----------|-----------|----------|
| Patient's Plans                            |                           |      |                                   |                   |   |                              | Shov | v expired pla | ins 🔤    | Off       | Add Plan |
| Order                                      | Carrier                   |      | Plan/Employer (Group #)           | Insurance Contact |   | Subscriber - DOB             |      | Relation      | Coverag  | e Period  |          |
| Primary                                    | Aetna DMO                 | =    | 082E4BBC66EC4E                    |                   |   | Paige Bentley - 01/01/1992   |      | Self          | 12/15/20 | 020 - Pre | sent     |
| Secondary 1                                | Blue Cross Blue Shield of | E    | 9F873A82D5E54                     |                   |   | Paige Bentley - 01/01/1992   |      | Self          | 02/15/2  | 021 - Pre | sent     |
| Edit Plan: Blue C                          | ross Blue Shield of T     | Texa | as - 9F873A82D5E54                |                   |   |                              |      |               |          |           |          |
| Subscriber Information                     | on                        |      |                                   |                   |   | Patient Information          |      |               |          |           |          |
| Subscriber *                               |                           |      | Subscriber ID # *                 |                   |   | Relation to Subscriber *     |      |               |          |           |          |
| Candice Rogers                             |                           |      | 123456                            |                   |   | Self                         |      |               |          |           | ~        |
| Carrier: Blue Cross Blue                   | e Shield of Texas         |      | Coverage Table Benefits           | 2                 |   | Insurance coordination order | *    |               |          | Hist      | ory      |
| Payer ID: CB900                            |                           | ×    | Method for coordination of benefi | its used          |   | Secondary                    |      |               |          |           | ~        |
| Plan: 9587348205554                        |                           |      | Traditional (default) 🚺           |                   |   | Secondary 5                  |      |               |          |           |          |
|                                            |                           |      |                                   |                   | 1 | 02/15/2021                   |      | MM/DD/Y       | 111      |           |          |
| <ul> <li>Release of Information</li> </ul> | on                        |      |                                   |                   |   | Eligibility                  |      | Verification  | n Date   |           |          |
| <ul> <li>Assignment of Benef</li> </ul>    | fits                      |      |                                   |                   |   | Unable to Verify             | ۲    | MM/DD/Y       | YYY      |           |          |
| Others covered under thi                   | is plan Add Dep           | ende | ents                              |                   |   | N-4-                         |      | Mariual       |          |           |          |
| None                                       |                           |      |                                   |                   |   | NOTE                         |      |               |          |           |          |
|                                            |                           |      |                                   |                   |   |                              |      |               |          |           |          |
|                                            |                           |      |                                   |                   |   |                              |      |               |          |           |          |
|                                            |                           |      |                                   |                   |   |                              |      |               |          |           |          |
|                                            |                           |      |                                   |                   |   |                              |      |               |          |           |          |
| 3                                          |                           |      |                                   |                   |   |                              |      |               |          |           |          |
| Save Cancel                                |                           |      |                                   |                   |   |                              |      |               |          |           | Remove   |

#### Click **Save** to confirm the change.

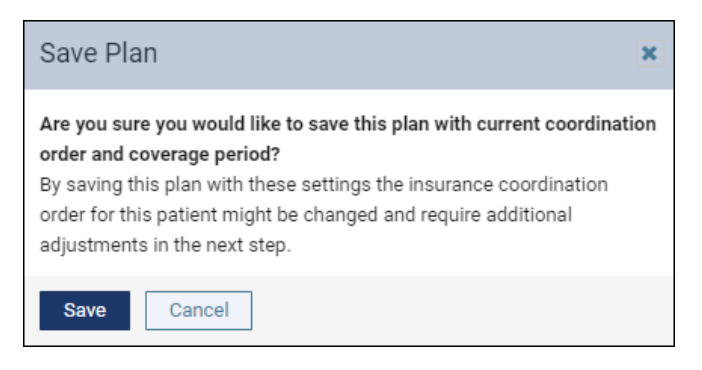

The Change Insurance Coordination Order dialog opens. On the left side, you can see the current state of the insurance plans. On the right side, you will see the desired state after the changes. Click **Change**.

| Change Insurance Coordination Order for Paige Ber                                                                                | ntley - 12/31/1991                                                                                                    | × |
|----------------------------------------------------------------------------------------------------|----------------------------------------------------------------------------------------------------|---|
| Are you sure you would like to change coordination orders of existing                                                            | plans?                                                                                                    |   |
| Current Order                                                                                                    | New Order as of Start Date 12/13/2021                                                                                                    |   |
| Primary     No Primary Insurance Coverage since 12/13/2021     Secondary 12/15/2020 - Present     Plan: 9F873A82D5E54     Claims | 1. Primary 12/13/2021 - Present<br>Plan: 9F873A82D5E54<br>Claims<br>Service Date Carrier Status Amount Action<br>No claims for the given period |   |
| Service Date Carrier Status Amount<br>No claims for the given period                                                             | 2. Secondary     No Secondary Insurance Coverage since 12/13/2021                                                                               |   |
| Change Cancel By changing coordination orders of the p                                                                           | lans, insurance estimates may change.                                                                                                    |   |

The secondary insurance plan moves to become the primary insurance plan. Click **History** to see a record of the change.

| Insurance Infor               | rmation                   |                         |                   |             |                 |               |              |               |
|-------------------------------|---------------------------|-------------------------|-------------------|-------------|-----------------|---------------|--------------|---------------|
| Patient's Plans               |                           |                         |                   |             |                 | Show expin    | ed plans     | Off Add Plan  |
| Order                         | Carrier                   | Plan/Employer (Group #) | Insurance Contact | Subscriber  | - DOB           | Relati        | on Coverag   | e Period      |
| Primary                       | Blue Cross Blue Shield of | 9F873A82D5E54           |                   | Paige Bent  | ley - 01/01/199 | 12 Self       | 12/15/2      | 020 - Present |
| Edit Plan: Blue C             | ross Blue Shield of Texa  | as - 9F873A82D5E54      |                   |             |                 |               |              |               |
| Subscriber Information        | on                        |                         |                   | Patient In  | formation       |               |              |               |
| Subscriber *                  |                           | Subscriber ID # *       |                   | Relation to | Insurance C     | oordination O | rder History |               |
| Paige Bentley                 |                           | 23456                   |                   | Self        |                 |               |              | ~             |
| Overlage Place Overlage Place | oblabil af Taura          | Coverage Table Benefits |                   | Insurance   | Order           | From          | То           | History       |
| Carrier. blue cross blue      | e Shield Of Texas         | · ·                     |                   | Primary     | Primary         | 12/13/2021    | Present      | < m           |
| Payer ID: CB900               | ×                         |                         |                   | Causeas     | Secondary       | 12/15/2020    | 12/12/2021   | Ŭ             |
| Plan: 9F873A82D5E54           |                           |                         |                   | 12/15/202   | 20              | MM            | /DD/YYYY     |               |

#### Swapping Primary and Secondary Insurances

In the patient information ribbon, click the **green shield icon** to see a patient's insurance information. If you would like to swap the primary and secondary insurances, Dentrix Ascend now has an easy way to do that.

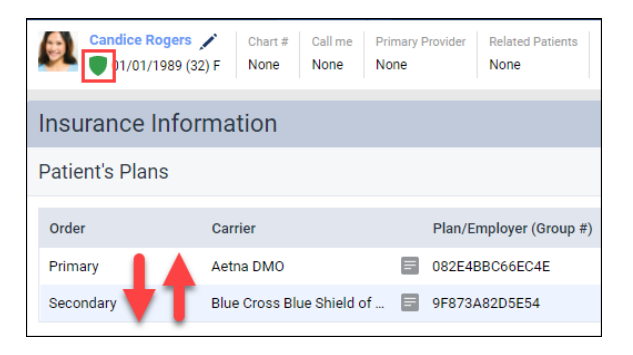

From the Insurance Information page, click the secondary insurance plan. Then from the **Insurance coordination order** dropdown, select Primary. Click **Save**.

| Insurance Info                             | ormation                  |       |                                 |                   |    |                              |           |                      |
|--------------------------------------------|---------------------------|-------|---------------------------------|-------------------|----|------------------------------|-----------|----------------------|
| Patient's Plans                            |                           |       |                                 |                   |    | Sho                          | w expired | plans Off Add Plan   |
| Order                                      | Carrier                   |       | Plan/Employer (Group #)         | Insurance Contact | s  | Subscriber - DOB             | Relation  | Coverage Period      |
| Primary                                    | Aetna DMO                 | E     | 082E4BBC66EC4E                  |                   | С  | Candice Rogers - 01/01/1989  | Self      | 12/15/2020 - Present |
| Secondary 1                                | Blue Cross Blue Shield of | E     | 9F873A82D5E54                   |                   | C  | Candice Rogers - 01/01/1989  | Self      | 02/15/2021 - Present |
| Edit Plan: Blue                            | Cross Blue Shield of      | Texa  | as - 9F873A82D5E54              |                   |    |                              |           |                      |
| Subscriber Informa                         | tion                      |       |                                 |                   | P  | atient Information           |           |                      |
| Subscriber *                               |                           |       | Subscriber ID # *               |                   | R  | elation to Subscriber *      |           |                      |
| Candice Rogers                             |                           |       | 123456                          |                   |    | Self                         |           | ~                    |
| Carrier: Blue Cross B                      | ue Shield of Texas        |       | Coverage Table Benefits         | 2                 | In | surance coordination order * |           | History              |
| Paver ID: CB900                            |                           | ×     | Method for coordination of bene | fits used         |    | Secondary                    |           | ~                    |
| Plan: 059724920555                         | 4                         |       | Traditional (default) 🌖         |                   |    | Secondary                    |           |                      |
| Fian. 91075A0203E0                         | **                        |       |                                 |                   |    | 02/15/2021                   | MM/D      | 0/1111               |
| <ul> <li>Release of Information</li> </ul> | tion                      |       |                                 |                   | El | ligibility                   | Verifica  | tion Date            |
| <ul> <li>Assignment of Ber</li> </ul>      | efits                     |       |                                 |                   |    | Unable to Verify 🗸           | MM/D      | D/YYYY               |
| Others covered under                       | this plan Add De          | pende | ents                            |                   |    |                              | Manual    |                      |
| None                                       |                           |       |                                 |                   | N  | lote                         |           |                      |
|                                            |                           |       |                                 |                   |    |                              |           |                      |
|                                            |                           |       |                                 |                   |    |                              |           |                      |
|                                            |                           |       |                                 |                   |    |                              |           |                      |
|                                            |                           |       |                                 |                   |    |                              |           |                      |
| 3                                          |                           |       |                                 |                   |    |                              |           |                      |
| Save Cancel                                |                           |       |                                 |                   |    |                              |           | Remove               |

#### Click **Save** to confirm the change.

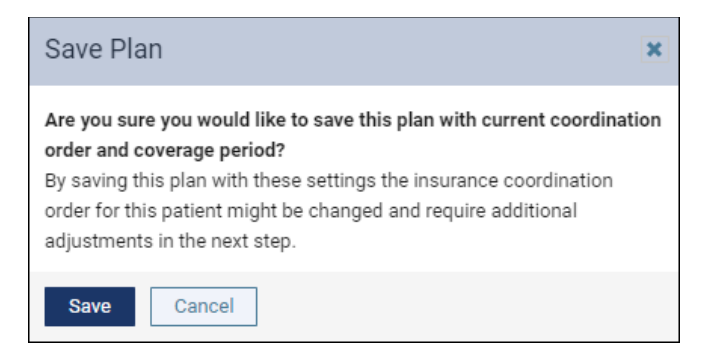

The **Change Insurance Coordination Order** dialog opens. On the left side, you see the current state of the insurance plans. If there are claims associated with the plans, you will see the Service Date, Carrier, Status, and Amount of the claims. Click **Details** to see more information about the claims.

| Change Insurance Coordination Order for Candice Rogers - 12/31/1988                                                                                                    |                                                                                                    |  |  |  |  |  |  |  |  |  |
|----------------------------------------------------------------------------------------------------|----------------------------------------------------------------------------------------------------|--|--|--|--|--|--|--|--|--|
| Are you sure you would like to change coordination orders of existing plans?<br>There are existing claims in the period between today and the selected <b>New Order as of Start Date:</b><br>• To change the order, the existing claims should be checked in order to be deleted and proceed with changes.<br>• To keep the existing claims, they should be unchecked and a <b>New Order as of Start Date</b> should be set later than the service dates in the claims.<br>Note: Predeterminations should be resubmitted for treatment planned procedures after specifying new coordination order. |                                                                                                    |  |  |  |  |  |  |  |  |  |
| Current Order                                                                                                    | New Order as of Start Date () 12/15/2021                                                                    |  |  |  |  |  |  |  |  |  |
| 1. Primary 12/15/2020 - Present<br>Plan: 082E4BBC66EC4E<br>Claims                                                                                                    | 1. Primary 12/15/2021 - Present<br>Plan: 9F873A82D5E54<br>Claims                                            |  |  |  |  |  |  |  |  |  |
| Service Date Carrier Status Amount                                                                                                    | Service Date Carrier Status Amount Action                                                                   |  |  |  |  |  |  |  |  |  |
| 2. Secondary 02/15/2021 - Present<br>Plan: 9F873A82D5E54<br>Claims                                                                                                    | 2. Secondary 12/15/2021 - Present<br>Plan: 082E4BBC66EC4E<br>Claims                                         |  |  |  |  |  |  |  |  |  |
| Service Date Carrier Status Amount                                                                                                    | Service Date Carrier Status Amount Action                                                                   |  |  |  |  |  |  |  |  |  |
| No claims for the given period Change Cancel By changing coordination orders of the pla                                                                                                    | ✓ 12/15/2021 Aetna DMO Uns 379.50 Details <sup>®</sup> Will be deleted ans, insurance estimates may change. |  |  |  |  |  |  |  |  |  |

On the right side, you will see the desired state after the change and the date when the change will occur. You may choose to swap the insurances as of the current date or an earlier date. You will also see what will happen to the claims associated with the insurances.

Dentrix Ascend will give you different messages according to the status of the associated claims:

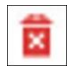

**Unsent claims:** These claims will be deleted and can be re-created once the insurance coordination order changes.

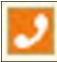

Sent claims: You have two options for sent claims.

- 1. If you want to delete a claim, select the checkbox next to the claim. You will need to notify the insurance company of the deletion. Hover over the phone icon to see contact information for the insurance company.
- 2. If you do not want the claim to be deleted, change the **New Order as of Start Date** to be after the service date on the sent claim. This will allow the claim to be processed before the primary and secondary insurances are swapped.

**Payment Received:** These claims cannot be deleted because there are payments entered for them. Change the **New Order as of Start Date** to be after the service date of the paid claim to continue. Select a date using the date picker or click the **Earliest possible date** hyperlink next to the date picker to quickly update the date.

| New Order as of Start D                                             | ate 🛕 12/01                            | 1/2021 🛗 E                          | arliest possible date: 12/02/2021                            |
|---------------------------------------------------------------------|----------------------------------------|-------------------------------------|--------------------------------------------------------------|
| Alert. Claims marked with <b>A</b> of Change the New Order as of St | an't be deleted b<br>art Date to 12/02 | ecause they hav<br>2/2021 or later. | e payments entered.                                          |
| 1. Primary 12/01/2021 - Present<br>Plan: 9F873A82D5E54<br>Claims    |                                        |                                     |                                                              |
| Service Date Carrier                                                | Status                                 | Amount                              | Action                                                       |
|                                                                     | No claims for the                      | given period                        |                                                              |
| 2. Secondary 12/01/2021 - Prese<br>Plan: 082E4BBC66EC4E<br>Claims   | ent                                    |                                     |                                                              |
| Service Date Carrier                                                | Status                                 | Amount                              | Action                                                       |
| ✓ 12/14/2021 Aetna DMO                                              | Uns                                    | 144.90 Details                      | 🛱 Will be deleted                                            |
| 12/10/2021 Aetna DMO                                                | Print 🗾                                | 144.90 Details                      | Select to be deleted or change<br>New Order as of Start Date |
| 12/01/2021 Aetna DMO                                                | Pay                                    | 89.70 Details                       | A                                                            |

If you change the **New Order as of Start Date**, click **Update Preview** to show the claims information as of the new date.

| Change Insurance Coordination Order for Candice Rogers - 12/31/1988                                                                                                    |                                                                                       |     |  |  |  |  |  |  |  |  |  |
|----------------------------------------------------------------------------------------------------|---------------------------------------------------------------------------------------|-----|--|--|--|--|--|--|--|--|--|
| Are you sure you would like to change coordination orders of existing plans?<br>There are existing claims in the period between today and the selected New Order as of Start Date:<br>- To change the order, the existing claims should be checked in order to be deleted and proceed with changes.<br>- To keep the existing claims, they should be unchecked and a New Order as of Start Date should be set later than the service dates in the claims.<br>Note: Predeterminations should be resubmitted for treatment planned procedures after specifying new coordination order.<br>Warning. Claims marked with 2 icon are already received by the payer, who should be notified of changes to the deleted claims. |                                                                                       |     |  |  |  |  |  |  |  |  |  |
| Current Order A 12/13/2021                                                                                                    |                                                                                       |     |  |  |  |  |  |  |  |  |  |
| Service Date Carrier Status Amount                                                                                                    | 1. Primary 12/01/2021 - Present                                                       |     |  |  |  |  |  |  |  |  |  |
| 12/14/2021 Aetna DMO Uns 144.90 Details                                                                                                    | Plan: 9F873A82D5E54                                                                   |     |  |  |  |  |  |  |  |  |  |
| 12/10/2021 Aetna DMO Print 144.90 Details                                                                                                    | Claims                                                                                | -1  |  |  |  |  |  |  |  |  |  |
| 12/01/2021 Aetna DMO Pay 89.70 Details                                                                                                    | Service Date Carrier Status Amount Action                                             |     |  |  |  |  |  |  |  |  |  |
| 2. Secondary 02/15/2021 - Present<br>Plan: 9F873A82D5E54<br>Claims                                                                                                    | No claims for the given period 2. Secondary 12/01/2021 - Present Plan: 082E4BBC66EC4E |     |  |  |  |  |  |  |  |  |  |
| Service Date Carrier Status Amount                                                                                                    | Claims                                                                                | -1  |  |  |  |  |  |  |  |  |  |
| No claims for the given period                                                                                                    | Service Date Carrier Status Amount Action                                             | - 1 |  |  |  |  |  |  |  |  |  |
| ✓       12/14/2021       Aetna DMO       Uns       144.90       Details       ©       Will be deleted         12/10/2021       Aetna DMO       Print       ©       144.90       Details       Select to be deleted or change New Order as of Start Date         12/01/2021       Aetna DMO       Pay       89.70       Details       A                                                                                                    |                                                                                       |     |  |  |  |  |  |  |  |  |  |
| Update Preview Cancel By changing coordination orders                                                                                                    | of the plans, insurance estimates may change.                                         |     |  |  |  |  |  |  |  |  |  |

The dialog updates to only show claims that fall after the start date you chose. Review the actions for the remaining claims (if there are any). Once you are finished, click **Change** to swap the insurances.

| Change Insurance Coordination Order for Candice Rogers - 12/31/1988                                                                                                    |                                                             |  |  |  |  |  |  |  |  |  |
|----------------------------------------------------------------------------------------------------|-------------------------------------------------------------|--|--|--|--|--|--|--|--|--|
| <b>re you sure you would like to change coordination orders of existing plans?</b><br>There are existing claims in the period between today and the selected <b>New Order as of Start Date:</b><br>To change the order, the existing claims should be checked in order to be deleted and proceed with changes.<br>To keep the existing claims, they should be unchecked and a <b>New Order as of Start Date</b> should be set later than the service dates in the claims.<br><b>Jote:</b> Predeterminations should be resubmitted for treatment planned procedures after specifying new coordination order. |                                                             |  |  |  |  |  |  |  |  |  |
| Current Order                                                                                                    | New Order as of Start Date 12/13/2021                       |  |  |  |  |  |  |  |  |  |
| I. Primary 12/15/2020 - Present         I. Primary 12/13/2021 - Present           Plan: 082E4BBC66EC4E         Plan: 9F873A82D5E54           Claims         Claims                                                                                                    |                                                             |  |  |  |  |  |  |  |  |  |
| Service Date Carrier Status Amount                                                                                                    | Service Date Carrier Status Amount Action                   |  |  |  |  |  |  |  |  |  |
| 12/14/2021 Aetna DMO Uns 144.90 Details                                                                                                    | No claims for the given period                              |  |  |  |  |  |  |  |  |  |
| 12/10/2021         Aetna DMO         Print         144.90         Details           12/01/2021         Aetna DMO         Pay         89.70         Details                                                                                                    | 2. Secondary 12/13/2021 - Present<br>Plan: 082E4BBC66EC4E   |  |  |  |  |  |  |  |  |  |
| 2. Secondary 02/15/2021 - Present                                                                                                    | Claims                                                      |  |  |  |  |  |  |  |  |  |
| Plan: 9F873A82D5E54                                                                                                    | Service Date Carrier Status Amount Action                   |  |  |  |  |  |  |  |  |  |
| Claims                                                                                                    | ✓ 12/14/2021 Aetna DMO Uns 144.90 Details 🛱 Will be deleted |  |  |  |  |  |  |  |  |  |
| Service Date Carrier Status Amount                                                                                                    |                                                             |  |  |  |  |  |  |  |  |  |
| No claims for the given period                                                                                                    |                                                             |  |  |  |  |  |  |  |  |  |
| Change Cancel By changing coordination orders of the pla                                                                                                    | ans, insurance estimates may change.                        |  |  |  |  |  |  |  |  |  |

If you are deleting a claim, Dentrix Ascend will ask you to confirm that deletion.

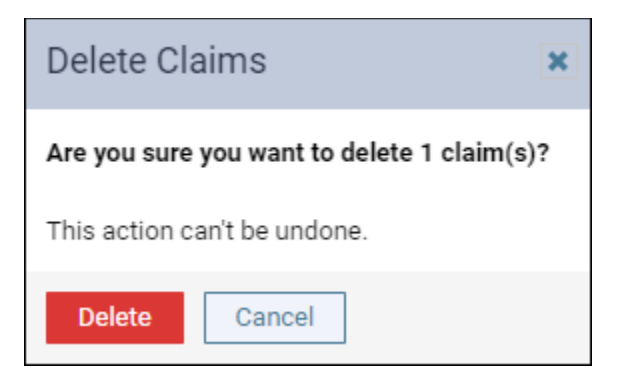

The Insurance Information page updates to show the new order.

| Insurance In    | formation             |                         |                   |                        |          |                      |
|-----------------|-----------------------|-------------------------|-------------------|------------------------|----------|----------------------|
| Patient's Plans |                       |                         |                   | Show expir             | ed plans | Off Add Plan         |
| Order           | Carrier               | Plan/Employer (Group #) | Insurance Contact | Subscriber - DOB       | Relation | Coverage Period      |
| Primary         | Blue Cross Blue Shiel | 9F873A82D5E54           |                   | Candice Rogers - 01/01 | Self     | 02/15/2021 - Present |
| Secondary       | Aetna DMO             | 082E4BBC66EC4E          |                   | Candice Rogers - 01/01 | Self     | 12/15/2020 - Present |

**Note on subsequent claims:** If you have subsequent claims (for example, a claim sent to the tertiary insurance to cover what the primary insurance did not), these will also appear in the claims list on the Change Insurance Coordination Order dialog. Subsequent claims have the same statuses (Unsent, Sent, and Payment Received) and are handled in the same way as initial claims.

| New         | Order as c      | of Start Date            | 12     | 2/07/2021 |         |                                                              |
|-------------|-----------------|--------------------------|--------|-----------|---------|--------------------------------------------------------------|
| 1. Prin     | nary 12/07/203  | 21 - Present             |        |           |         |                                                              |
| Pla<br>Clai | n: Plan_Seco    | ondary                   |        |           |         |                                                              |
|             | Service Date    | Carrier                  | Status | Amount    |         | Action                                                       |
|             | 12/07/2021      | Cigna Dental H           | Sent 🗾 | 100.00    | Details | Select to be deleted or change<br>New Order as of Start Date |
|             | Subsequent Clai | TS<br>FROM TERTIARY PLAN | · · ·  | 100.00    | Datalla | Select to be deleted or change                               |

All of the above change events are tracked in the Audit Log.

# Enhancements to the Unresolved Claims Report

With this release, the Unresolved Claims report has been enhanced to help you better manage your unresolved claims. The enhanced functionality is for the **Set Follow-up** and the **Dismiss claim** features.

### Set a Follow-up Date

For the **Set Follow up** option, you can still use the dropdown menu to choose whether to follow up with the Carrier or with the Patient. As of this release, you can now use the plus (+) and minus (-) buttons to select a specific number of days before you want to follow-up on a claim.

| Unre         | solved Clain                        | ns 19       | \$15,423.95 |                                                                                                    | Denti-Ca                             | al Reports | Show only reject          | ted claims              | Off         | Close           |
|--------------|-------------------------------------|-------------|-------------|----------------------------------------------------------------------------------------------------|--------------------------------------|------------|---------------------------|-------------------------|-------------|-----------------|
| Unres        | olved Claims D                      | )ismissed ( | laims       | MetLife                                                                                                    |                                      |            |                           |                         | Vis         | it carrier page |
| ► <b>1</b> 2 | MetLife                             |             | \$13,792.35 | Overdue Claim                                                                                                    |                                      |            |                           |                         | 1           | Review/Edit     |
| ► 4          | Delta Dental of T                   | Texas       | \$1,176.70  | Subscriber ID                                                                                                    | 097654                               |            | Sorviso data              | 12/12/2010              |             |                 |
| <b>→ 0</b>   | Aetna DMO                           |             | \$282.90    | Subscriber                                                                                                    | Brian Jones                          |            | Created on                | 02/03/2020              |             |                 |
| <b>→ 0</b>   | Motorola Inc.                       |             | \$0         | Birthdate                                                                                                    | 06/22/1964                           |            | Patient                   | Jane Jones              |             |                 |
| •0           | Jefferson Pilot<br>(guarantee Life) |             | \$172.00    | Amount<br>Rendering provider                                                                                      | \$ 89.70<br>HYG2 - Nielsen<br>(HYG2) |            | Status<br>Procedures      | Printed<br>D1110(Prophy | rlaxis - Ar | dult)           |
|              |                                     |             |             | Date<br>08/21/2020 11:09                                                                                          | Source<br>AM johnsonj                | N          | iote<br>ADA 2019 claim fe | orm printed and         | l status u  | ıpdated         |
|              |                                     |             |             | <ul> <li>Set Follow up</li> <li>Follow up with</li> <li>Carrier</li> <li>Dismiss claim (</li> <li>Save</li> </ul> | In days 1                            | - Notes    |                           |                         |             |                 |

Set a follow-up date of 0 to hide the claim from the list for 1 hour.

|                                | Information                                                                           |       |  |  |  |  |  |  |  |
|--------------------------------|---------------------------------------------------------------------------------------|-------|--|--|--|--|--|--|--|
| <ul> <li>Set Follov</li> </ul> | For later today enter 0, and this<br>claim will reappear in the list 1 hour<br>later. |       |  |  |  |  |  |  |  |
| Follow up v                    | with In days 👔                                                                        | Notes |  |  |  |  |  |  |  |
| Carrier                        | ✓ 0 + -                                                                               |       |  |  |  |  |  |  |  |

# Dismiss A Claim

When you choose to dismiss a claim, it automatically moves to the new **Dismissed Claims** tab.

| Unre         | solved Claims                       | \$15,423.95   |                                                                                              |                                    | Denti-Cal Reports | Show only reject                  | cted claims             | Off          | Close        |
|--------------|-------------------------------------|---------------|----------------------------------------------------------------------------------------------|------------------------------------|-------------------|-----------------------------------|-------------------------|--------------|--------------|
| Unres        | solved Claims Dism                  | nissed Claims | MetLife                                                                                      |                                    |                   |                                   |                         | Visit        | carrier page |
| ► <b>1</b> 2 | MetLife                             | \$13,792.35   | Overdue Claim                                                                                |                                    |                   |                                   |                         | Re           | view/Edit    |
| ► 4          | Delta Dental of Texa                | as \$1,176.70 | Outra stile as ID                                                                            | 007654                             |                   | Oraniaa data                      | 10/10/0010              |              |              |
| <b>• 0</b>   | Aetna DMO                           | \$282.90      | Subscriber                                                                                   | 987654<br>Brian Jones              |                   | Created on                        | 02/03/2020              |              |              |
| <b>• 0</b>   | Motorola Inc.                       | \$0           | Birthdate                                                                                    | 06/22/1964                         |                   | Patient                           | Jane Jones              |              |              |
| • 0          | Jefferson Pilot<br>(guarantee Life) | \$172.00      | Amount<br>Rendering provider                                                                 | \$ 89.70<br>HYG2 - Niels<br>(HYG2) | sen               | Birthdate<br>Status<br>Procedures | Printed<br>D1110(Prophy | ylaxis - Adu | lt)          |
|              |                                     |               | Date                                                                                         | Source                             | e i               | Note                              | orm printed an          | d status un  | lated        |
|              |                                     |               | Information<br>Dismissed claims<br>show in the list of<br>Claims.<br>• Dismiss claim<br>Save | will no longer<br>Unresolved       | r Not             | 85                                |                         |              |              |

To move a dismissed claim back to the Unresolved Claims report, locate the claim in the Dismissed Claims tab. Check **Move to Unresolved Claims** and click **Save.** 

| Unresolved Claims Dismissed Claims MetLife                                                                                                    | Visit carrier page                                                                                                    |
|----------------------------------------------------------------------------------------------------|----------------------------------------------------------------------------------------------------|
| MetLife \$89.70 Overdue Claim                                                                                                    | Review/Edit                                                                                                    |
| Jane Jones 89.70<br>Subscriber ID 987654<br>Subscriber Brian Jon<br>Birthdate 06/22/1<br>Amount \$ 89.70<br>Rendering provider HY02-1<br>(HY02) | Service date 12/13/2019<br>Service date 12/13/2019<br>964 Patient Jane Jones<br>Birthdate 02/02/1995<br>Status Printed<br>Vielsen Procedures D1110(Prophylaxis - Adult) |
| Date Sou                                                                                                    | urce Note                                                                                                    |
| 08/21/2020 11:09 AM joh                                                                                                    | nsonj ADA 2019 claim form printed and status updated                                                                                                    |
| Move to Unresolved Claim                                                                                                    | s Notes                                                                                                    |

**Note:** Dentrix Ascend excludes dismissed claims from the total number of claims and the total value of the claims shown at the top of the Unresolved Claims report.

| Unresolved Cl     | aims 18     | \$15,334.25 |
|-------------------|-------------|-------------|
| Unresolved Claims | Dismissed ( | Claims      |

# Patient Information Badge Enhancements

With this release, you can now view the patient's basic insurance information when you hover over or tap on the green shield in the patient information ribbon. Prior to this update, clicking the green shield was a shortcut to the patient's Insurance Information page (and it still is).

This enhancement saves you time, because you don't have to leave the page you're on when you need to verify the patient's basic insurance information.

#### Viewing Patient Insurance Information on a Computer

On a computer, hover over the green shield to view the patient's insurance carrier, plan, and coverage type. If you need more information, click the **green shield** to go to the patient's Insurance Information page.

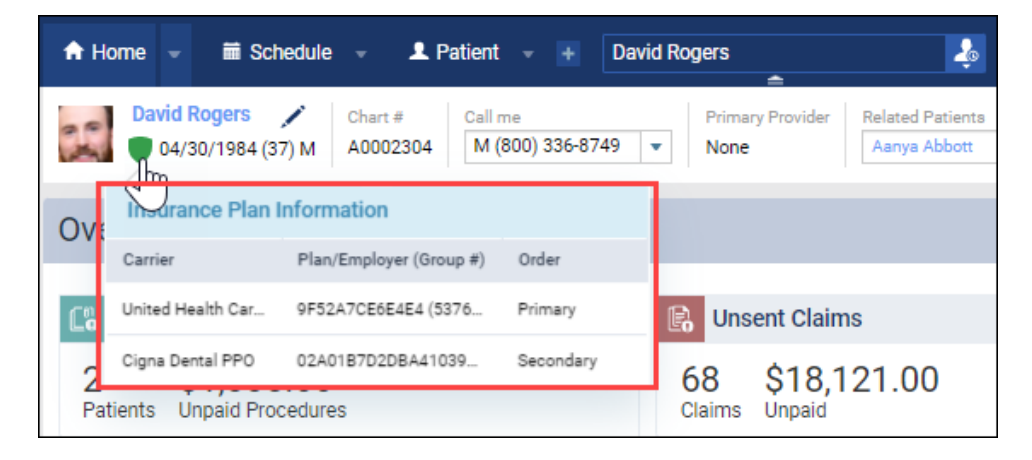

#### Viewing Patient Insurance Information on a Tablet

On a tablet or other mobile device, tap the green shield to view the patient's insurance carrier, plan, and coverage type. If you need more information, tap **Go to Insurance Plan Information Page**.

|   | 🔒 Ho       | ome 👻 🗮 Sch                           | nedule 👻               | L Patient        |             | ≏ [ | David Rogers             | Ş                      |
|---|------------|---------------------------------------|------------------------|------------------|-------------|-----|--------------------------|------------------------|
| Þ | 20         | David Rogers                          | Chart #<br>7) M A00023 | Call me<br>M (80 | 0) 336-8749 | •   | Primary Provider<br>None | Related Pa<br>Aanya Ab |
|   | Ove        | Insurance Plan                        | Information            |                  |             |     |                          |                        |
|   |            | Carrier                               | Plan/Employe           | er (Group #)     | Order       |     |                          |                        |
|   | <b>C</b> ° | United Health Car                     | 9F52A7CE6E             | 4E4 (5376        | Primary     | s   | ent Claims               |                        |
|   | 2          | Cigna Dental PPO                      | 02A01B7D2D             | BA410391         | Secondary   |     | \$18 121 00              |                        |
|   | Pat        | Go to Insurance Plan Information Page |                        |                  |             |     | Unpaid                   |                        |
|   | -          |                                       |                        |                  |             |     |                          | _                      |

Note: Only the most recent insurance information displays. Expired insurance plans will not display.

If the primary insurance plan has expired, you will see "No Primary Insurance Coverage".

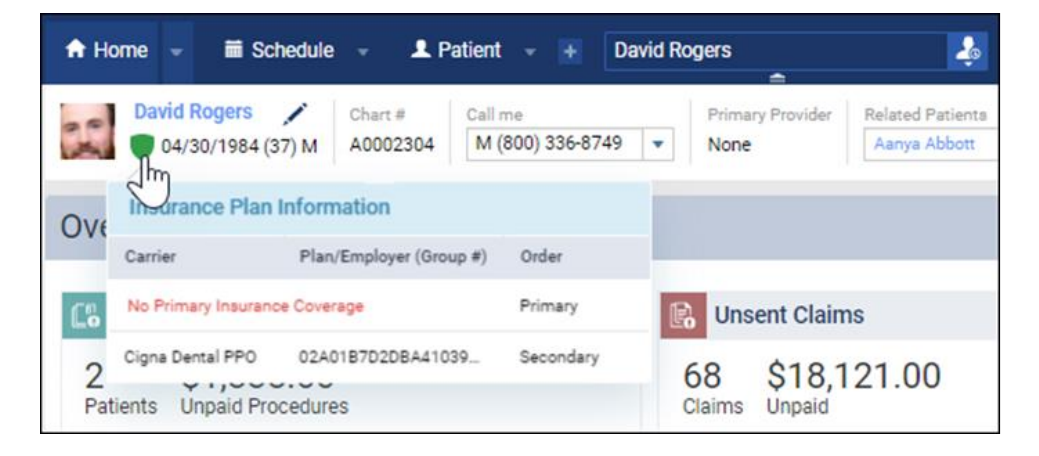

If the secondary insurance plan has expired, you will not see it.

| ft He      | ome 👻 🖬 Sch                   | nedule 👻 💄 Patient                                                 | - + Dav             | rid Rogers 🎝                                            |
|------------|-------------------------------|--------------------------------------------------------------------|---------------------|---------------------------------------------------------|
| 0          | David Rogers<br>04/30/1984 (3 | Chart #         Call r           7) M         A0002304         M ( | ne<br>800) 336-8749 | Primary Provider Related Patients     None Aanya Abbott |
| OVe        | Insurance Plan I              | nformation                                                         |                     |                                                         |
|            | Carrier                       | Plan/Employer (Group #)                                            | Order               |                                                         |
| <b>[</b> ] | United Health Car             | 9F52A7CE6E4E4 (5376                                                | Primary             | Consent Claims                                          |
| 0          | Å1.000                        |                                                                    |                     | CO 01010100                                             |

**Note on the patient information ribbon:** As a reminder, to open the patient information ribbon, click the Show patient information dropdown icon below the patient's name on a desktop and next to the patient's name on a tablet.

# Set Predetermination Requirements

We are building a new feature set especially for treatment or insurance coordinators. These new features will save time and remind team members to send out predeterminations when needed. A new **Manage Predeterminations** window represents the first phase of the new predeterminations feature set. In the future, you will be able to select which procedures require predeterminations. When we complete this feature, Dentrix Ascend will automatically prompt team members to create a predetermination request when they add one of the selected procedures to the Treatment Planner.

To see the Manage Predeterminations window, open an insurance plan and click the new **Predeterminations** button.

| Insurance Carriers                                     |       |         |            |              |                                     |   |  |  |
|--------------------------------------------------------|-------|---------|------------|--------------|-------------------------------------|---|--|--|
| Edit Plan: Aetna - 9E0283330F414D768D21FF              |       |         |            |              |                                     |   |  |  |
| Plan/Employer name *                                   |       |         | Group #    | #            | Benefit renewal month *             |   |  |  |
| 9E0283330F414D768D21FF 8D8C<br>Claim mailing address * |       |         |            | 2AD4887E4B86 | Source of payment                   |   |  |  |
| P.O. Box 14094                                         |       |         |            |              | Commercial Insurance 🗸              | , |  |  |
|                                                        |       |         |            |              | Туре                                |   |  |  |
| City *                                                 |       | State * |            | ZIP code *   | Dental 🗸                            |   |  |  |
| Lexington                                              |       | KY      | ~          | 40512-4094   | Max allowable amount fee schedule 🧻 |   |  |  |
| Phone number E                                         | Ext   |         | Fax number |              | 1 - Office Fee Schedule 🗸           | , |  |  |
| (XXX) XXX-XXXX                                         |       |         | (xxx) >    | XX-XXXX      | Coverage Table Benefits             |   |  |  |
| Contact                                                | Email |         |            |              | Coordination of Benefits            |   |  |  |
| user@mydomain.                                         |       |         | com        |              | Predeterminations                   |   |  |  |

The Manage Predeterminations window is where you will select the procedures in this specific plan that require predeterminations. Note that the entire organization will share the plan settings.

| Manage Pre                                                                                                    | edeterminations |                                                |                | ×  |  |  |  |  |
|----------------------------------------------------------------------------------------------------|-----------------|------------------------------------------------|----------------|----|--|--|--|--|
| <b>Information.</b> This new window represents the first phase of a new predeterminations feature. It allows you to select which procedures require predetermination. Currently this feature exists just for storing the information, but in an upcoming release, based on this information Dentrix Ascend will automatically prompt team members to create a predetermination when they add one of the selected procedures in the Treatment Planner. |                 |                                                |                |    |  |  |  |  |
| Search for pro                                                                                                    | cedure          | Q                                              | Load Defaults  | ]0 |  |  |  |  |
| Required                                                                                                    | Code            | Description                                    | Treatment Area |    |  |  |  |  |
|                                                                                                    | D0250           | Extraoral 2D projection image                  | Mouth          |    |  |  |  |  |
|                                                                                                    | D0251           | Extra-oral posterior dental radiographic image | Mouth          |    |  |  |  |  |
|                                                                                                    | D0272           | Bitewing Two Images                            | Mouth          |    |  |  |  |  |
|                                                                                                    | D0273           | Bitewing Three Images                          | Mouth          |    |  |  |  |  |
|                                                                                                    |                 |                                                |                |    |  |  |  |  |
| Save                                                                                                    | Cancel          |                                                |                |    |  |  |  |  |

The **Search for procedure** field allows you to search for a procedure by code number or description (for example, "crown" or "2721"). Select a procedure to indicate that it requires a predetermination. When you select a procedure, an icon appears next to that procedure code.

| Required | Code  | Description       | Treatment Area |
|----------|-------|-------------------|----------------|
| ✓ ≢      | D2720 | Resin/HNM Crown   | Tooth          |
| ✓ 🗐      | D2721 | Resin/Base Crown  | Tooth          |
| ✓ ₫      | D2722 | Resin/Noble Crown | Tooth          |

Based on a survey of eighteen months' worth of data, Dentrix Ascend engineers came up with a list of procedures for which most carriers requested predeterminations. We consider these procedures "common" procedures. To load this list of preselected procedures, click the **Load Defaults** button.

**WARNING**: Loading the defaults replaces any work you have done to this point. The recommended workflow is to load the defaults first, and then refine your selections.

This feature is under construction. We will tell you more as the feature develops.

# Ledger

# Dentrix Ascend Pay Enhancements

With this release, the interface related to Dentrix Ascend Pay has been updated to be inclusive of different credit card processing methods. Now when you want to process a credit card payment, you will click **Process Card**, which previously was named Swipe Card.

| Enter Payment (–)   |   |                      |   |                                           |
|---------------------|---|----------------------|---|-------------------------------------------|
| Transaction date *  |   |                      |   |                                           |
| 12/13/2021          |   |                      |   |                                           |
| Amount *            |   | Use lane *           |   |                                           |
| \$ 233.00           |   | iSMP4                | • | Process Card                              |
| Method *            |   | Apply to charges for |   |                                           |
| Credit Card Payment | - | [Guarantor]          | * | <ul> <li>Paid at patient visit</li> </ul> |

After you click Process Card, you will see the **Process card now** message instead of Swipe card now to indicate that the patient can swipe, insert, tap, or wave the card or smart device to render payment.

| Enter Paym          | ent (-) |                          |                                           |
|---------------------|---------|--------------------------|-------------------------------------------|
| Transaction date    | e *     |                          |                                           |
| 12/13/2021          | Ē       |                          |                                           |
| Amount *            |         | Use lane *               | Process card now                          |
| \$                  | 233.00  | iSMP4 👻                  |                                           |
| Method *            |         | Apply to charges for     |                                           |
| Credit Card Pag     | yment   | [Guarantor]              | <ul> <li>Paid at patient visit</li> </ul> |
| Transaction<br>Date | Patient | Provider Tooth Surface C | Code Description                          |

# Online Payment Icon in the Ledger

With this update, a new online payment icon has been added to the ledger. This helps you easily distinguish an online credit card payment from an in-person credit card payment.

| Ledger                | edger Guarantor. By transaction date. All history View -                                                                                             |                 |        |                        |                              |   |                 |      |            |               |
|-----------------------|----------------------------------------------------------------------------------------------------|-----------------|--------|------------------------|------------------------------|---|-----------------|------|------------|---------------|
| Payment (-) 👻         | Payment (-) <ul> <li>Procedure (+)</li> <li>Charge (+) Adjustment</li> <li>Credit (-) Adjustment</li> <li>Primary Guarantor: David Rogers</li> </ul> |                 |        |                        |                              |   |                 |      |            |               |
| Unapplied Credits     | 0 - 30 31 - 60                                                                                                    | 0 61-90 91+ Bal | ance 🚯 | Insurance Portion      | Write-Off Adjustment         | 6 | Patient Portion |      |            |               |
| -155.00               | <u>-155.00</u> + 757.00 + 0.00 + 0.00 + 0.00 = 602.00 - 0.00 - 0.00 = 602.00                                                                         |                 |        |                        |                              |   |                 |      |            |               |
| Show applied an       | d remaining amou                                                                                                    | unt columns     |        |                        |                              |   |                 |      | Ba         | ance \$602.00 |
| Transaction 🌧<br>Date | Modified <sub>()</sub><br>Date                                                                                                    | Patient +       | Code 🔹 | Description $\diamond$ |                              |   |                 |      | Provider + | Amount        |
| 10/28/2021            |                                                                                                    |                 |        | Balance Forward        |                              |   |                 | 0.00 |            |               |
| 12/13/2021            | 12/13/2021                                                                                                    | David Rogers    | Pay    | Credit Card Payme      | Credit Card Payment \$130.00 |   |                 |      |            | -130.00       |

# Generate Receipts from the Online Payments Tab

With this release, you can now generate and print online payment receipts directly from the Online Payments tab in your Inbox. You can also view the online payment receipt to quickly review the online credit card payment details instead of opening the credit card payment transaction in the patient's ledger.

When you open the Online Payments tab in your Inbox, you will see the new attachment icon for each online credit card payment.

| Inbox                       |                        |          |               |             |                  |                  |           |          |      |
|-----------------------------|------------------------|----------|---------------|-------------|------------------|------------------|-----------|----------|------|
| Messages Online Payr        | ments Denti-Cal Report | s        |               |             |                  |                  |           |          |      |
| Search guar./card holder/re | f # Q View •           | ]        |               |             |                  |                  |           |          |      |
| Date & Time 🖕               | Guarantor 🔹            | Card # 🔶 | Card Holder 🗄 | Card Type 🗄 | Transaction ID 🗄 | Reference # 🗄    | Status 🔹  | Amount 🗄 | Att. |
| 12/13/2021 - Yesterday      |                        |          |               |             |                  |                  |           |          | 9    |
| 12/13/2021 4:46 PM          | David Rogers           | ****0681 | Jenny Alford  | Mastercard  | 125248300        | Alford Jenny 88b | Unapplied | 130.00   | Û    |

Click the **attachment icon** to open the online credit card payment receipt in a separate browser tab. You can click the **print icon** to print the online payment receipt.

| Cottonwood Dental<br>7392 S Canyon Center Pkwy |                                     |  |  |  |  |
|------------------------------------------------|-------------------------------------|--|--|--|--|
| Salt Lake City, UT 84121-0000                  |                                     |  |  |  |  |
| Cardholder                                     | David Rogers                        |  |  |  |  |
| Credit card                                    | Mastercard - **********0681<br>SALE |  |  |  |  |
| Туре                                           |                                     |  |  |  |  |
| Transaction ID                                 | 125248300                           |  |  |  |  |
| Merchant ID                                    | 1234567890                          |  |  |  |  |
| Entry                                          | Online                              |  |  |  |  |
| Response code                                  | 00/Approved                         |  |  |  |  |
| Approval #                                     | 104062                              |  |  |  |  |
| Amount                                         | \$130.00                            |  |  |  |  |
| SIGNATURE NOT REQUIRED                         |                                     |  |  |  |  |
| Signature                                      | Monday, December 13, 2021           |  |  |  |  |
|                                                | 04:46:23                            |  |  |  |  |
| Thank You                                      |                                     |  |  |  |  |

# Clinical

# Require Clinical Note Switcher

This update introduces a new usability improvement to clinical note requirements. On an organizationwide basis, you can now go into your Procedure Codes & Conditions page and turn off the requirement to enter a clinical note for specific procedures.

To turn off the clinical note requirement for a procedure, in the **Settings** menu go to the Procedure Codes & Conditions page and select that procedure. In the Edit Procedure Code window that opens, toggle the **Require clinical note** switcher to No and click **Save**. Your user role must have the **Edit procedure/condition codes** right to do this.

| Edit Procedure Code                                       | Add to favorites No Active Yes                                                            |
|-----------------------------------------------------------|-------------------------------------------------------------------------------------------|
| Code type *  Procedure code Multi-code  Code *  D9987     | Location fee Bill to insurance       \$     0.00       Off   Treatment area *       Mouth |
| Description * Cancelled Appointment Office code * AppCncl | Charting symbol                                                                           |
| Category * Adjunct Serv                                   | Require clinical note                                                                     |
| Save Cancel                                               |                                                                                           |

**Note**: With this update, Dentrix Ascend automatically toggled all procedure codes in the **Products** category to No.

# Usability

# Deductible and Benefits Fields Disabled When User Has No Edit Rights

With this update, for users whose role does not allow them to modify the deductibles and benefits of an insurance plan, the fields are plainly disabled. In the past, the Deductible and Benefits window was a little misleading for users who did not have the right to make edits. Specifically, these users were able to make edits to this page and did not see the "denied" message until they tried to save their changes.

| Deductibles and Benefits |                   |               |                     |  |  |  |  |
|--------------------------|-------------------|---------------|---------------------|--|--|--|--|
| Deductibles              |                   |               |                     |  |  |  |  |
|                          | Annual Individual | Annual Family | Lifetime Individual |  |  |  |  |
|                          | Required          | Required      | Required            |  |  |  |  |
| Preventive               |                   |               |                     |  |  |  |  |
| Basic                    | <b>S</b> 50.00    |               |                     |  |  |  |  |
| Major                    |                   |               |                     |  |  |  |  |
| Ortho                    |                   |               |                     |  |  |  |  |
| Benefits                 |                   |               |                     |  |  |  |  |
|                          | Annual Individual | Annual Family | Lifetime Ortho      |  |  |  |  |
| Maximum                  | 2,000.00          |               |                     |  |  |  |  |
| Done                     |                   |               |                     |  |  |  |  |

# User Rights

There are no new user rights for this release.

# New Learning Content

The Practice Education team has been busy preparing resources to help you maximize your use of Dentrix Ascend. Below is a list of the newest videos and webcasts added to the Resource Center.

#### Webinars

#### **Power Reporting Education Series**

Watch these 5 webcasts to maximize the potential of your Financial Power Reporting.

- **1.** Introduction to Power Reporting: With this basic review of Power Reporting, you can confidently venture into this powerful reporting engine.
- 2. Using Power Reporting to Pay Providers on Collections: Learn how to use the best report for paying providers on collections: Applied Collections.
- **3.** Using Power Reporting to Pay Providers on Production: Learn how to use the best report for paying providers on production: Provider Production.
- 4. Using Dates in Power Reporting: Understand what the introduction of transaction dates and modified dates means for your financial reports in this specially focused webinar.
- 5. Using Filters in Power Reporting: The right filter, appropriately applied, can turn a complicated report into a thing of beauty. Learn how filters can help you explore your data in new ways.

### Videos

#### Using Dentrix Ascend on an iPad

You can use an iPad to work in Dentrix Ascend, but there are some operational differences of which you should be aware. Watch this demo to see them in action.

#### Acquiring Intraoral and Facial Images Using an iPad

Even though you cannot acquire x-rays on an iPad, you can still capture intraoral and facial images using an iPad. Watch this demo to see them in action.

#### **Managing Patient Medical Alerts**

When patients come in for their appointments, it's important to know whether they have a medical condition you should be aware of.

#### **Attaching Fee Schedules to In-Network Insurance Plans**

Having the write-off amount accurately calculating on your patient ledgers for in-network plans allows your team to collect the correct amount of money at checkout. It also saves you from issuing refund checks to patients you may have over-collected from.